## HVB eFIN 4 - Kartenleser einrichten

Die Ersteinrichtung des Kartenlesers erfolgt bei der HBCI-Kontoeinrichtung. Die Einstellungen sollten wie folgt gewählt werden:

| Neue HBCI-Bankverbind | ung einrichten                                                                                                    | × |
|-----------------------|----------------------------------------------------------------------------------------------------|---|
|                       | Bitte geben Sie nun die Details Ihres Kanenlesers an.         Es ist wichtig, dass Sie die richtige Nummer für den COM-Port wählen (Anschluss zum PC).         Verwenden Sie "Kertenleser wählen", um die Standardeinstellungen für den Treiber (CT-API-Pfad) Ihres Lesegerätes zu wählen.         Kartenleser wählen         CT-API Pfad:       C: WMNDOWS\system32\ctrsct32.dll         CT-API/COM-Port:       1         Roader Port:       1         Chipkartennummer: |   |
|                       | <ul> <li>Zurück Weiter &gt; Abbrechen</li> </ul>                                                                                                    |   |

Kartenleser wählen... Über den Button

wird der CT-API Pfad automatisch ermittelt. Die Chipkartennummer steht auf Ihrer HVB HBCI-Karte und muss entsprechend eingetragen

werden. Als nächstes muss der Pfad zum Signaturtreiber eingestellt werden. Dieser wird in der Regel

- automatisch ermittelt und unterscheidet sich bei 32bit und 64bit-Systemen:
  - 32bit: C:IProgrammeIREINER SCTIcyberJackIZkaSigApi.dll
  - 64bit: C: IProgramme (x86) IREINER SCT LcyberJack | ZkaSigApi.dll

| Neue HBCI-Bankverbin | dung einrichten                                                                                                    |     |
|----------------------|----------------------------------------------------------------------------------------------------|-----|
|                      | Sie verwenden eine ZKA Signaturkarte.<br>Um diese Karten ansteuern zu können, ist ein spezieller Treiber nötig.<br>Bitte wählen Sie den Treiber entsprechend den Informationen, die Sie in der Dokumentation für Ihr<br>Lesegerät finden und drücker Sie auf «weiter» |     |
|                      | C: \Programme\REINER SCT\cyberJack\ZkaSigApi.dll                                                                                                    | ß   |
|                      | < Zurück Weiter ≻ Abbrech                                                                                                    | nen |

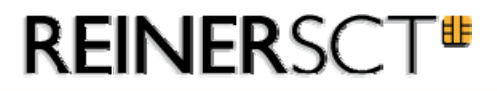

Um die Einstellungen nach der Einrichtung des Kontos zu ändern oder um die Einstellungen zu überprüfen, klicken Sie mit der rechten Maustaste auf des entsprechenden Kontos und wählen Sie *die PIN/TAN-Verwaltung* aus.

| HVB eFIN Stammda                                                                                                    | ten            | Konten Zahlungen                                                  | _               |               | -         |
|----------------------------------------------------------------------------------------------------|----------------|-------------------------------------------------------------------|-----------------|---------------|-----------|
| Empfänger / Adressen                                                                                                    | ▲ Bankleitzahl | Bankname Status                                                   | Benutzerkennung | Kundenkennung | HBCI-Se   |
| Bankverbindungen                                                                                                    | 600 000 00     | BBK STUTTGART erstinitielisiert<br>Neu<br>Ändern                  | 11213           | 11213         | https://w |
| erwalteten Bankverbindungen<br>ier verwalten Sie Ihre Bankverbindungen<br>nd die eingesetzten Sicherheitsmedien.<br>pezielle Optionen, wie z. B. die<br>erwendung der verteilten elektronischen |                | Erster Zugang<br>Synchronisation<br>Bankschlüssel abrufen         |                 |               |           |
| nterschrift anstelle der lokalen<br>lehrfachsignatur können Sie ebenfalls hier<br>instellen, wenn diese von Ihrer Bank<br>ngeboten werden.                                                      |                | Bankschlüssel anzeigen<br>Inibrief anzeigen<br>PIN/TAN-Verwaltung |                 |               |           |
| liten Sie bitte Ihre<br>BCVFinTS-Zugangsdaten bereit.                                                                                                    |                | Versandreihenfolge festlegen<br>Alle Einträge exportieren         | •               |               |           |
|                                                                                                    |                | Gewählte Einträge exportieren<br>Tabelle konfigurieren            | •               |               |           |
|                                                                                                    |                | -                                                                 |                 |               |           |

Unter dem Reiter *Sicherheitsmedium (Einstellungen)* finden Sie alle Informationen und Einstellungen nochmals zusammengefasst:

| Bankverbindung                                                                                                    |                                                                                                    | F                                                                     | BCI-Zugang                                                       |                                                   |
|----------------------------------------------------------------------------------------------------|----------------------------------------------------------------------------------------------------|-----------------------------------------------------------------------|------------------------------------------------------------------|---------------------------------------------------|
| Sicherheitsmedium (Einstellu                                                                                                    | ngen)                                                                                                    | Sicherheitsmedi                                                       | um (Funktionen)                                                  | Spezielle Optionen                                |
| Sie haben sich beim Anleg<br>Eine Änderung zu einer an<br>ist.<br>Sicherheitsverfahren:                                                                                                    | en der Bankverbir<br>deren Sicherheits                                                                         | idung für die aus<br>art sollten Sie nu                               | gewählte Sicherheits<br>r dann vornehmen, w                      | art entschieden.<br>venn es zwingend erforderlich |
| HBCI Chipkarte                                                                                                    |                                                                                                    | •                                                                     | Testen                                                           |                                                   |
| Verwenden "Kartenlese<br>Lesegerätes zu wähler                                                                                                    | er wählen" um die<br>1.                                                                                        | Standardeinstell                                                      | ungen für den Treiber                                            | rss zum PC).<br>r (CT-API-Pfad) Ihres             |
| Verwenden "Kartenlese<br>Lesegerätes zu wähler<br>Kartenleser wählen<br>CT-API Pfad: C:                                                                                                    | er wählen" um die<br>1.<br>]<br>Windows\system                                                                 | Standardeinstell                                                      | ungen für den Treiber                                            | r (CT-API-Pfad) Ihres                             |
| Verwenden "Kartenlese<br>Lesegerätes zu wähler<br>Kartenleser wählen<br>CT-API Pfad: C:<br>CT-APVCOM-Port: 1                                                                                   | wählen" um die<br>h.<br>Windows\system                                                                         | Standardeinstell<br>32\ctrsct32.dll<br>Port: 1                        | ungen für den Treiber                                            | (CT-API-Pfad) Ihres                               |
| Verwenden "Kartenlese<br>Lesegerätes zu wähler<br>Kartenleser wählen<br>CT-API Pfad: C:<br>CT-API/COM-Port: 1<br>ZKA-SIG-API Pfad*; C:                                                         | er wählen" um die<br>h.<br>Windows\system                                                                      | 32\ctrsct32.dll Port: 1                                               | ungen für den Treiber<br>yberJack\ZkaSigApi.o                    | r (CT-API-Pfad) Ihres                             |
| Verwenden "Kartenlese<br>Lesegerätes zu wähler<br>Kartenleser wählen<br>CT-API Pfad: C:<br>CT-API/COM-Port: 1<br>ZKA-SIG-API Pfad*; C:<br>(*)                                                  | wählen" um die<br>h.<br>Windows\system<br>De Reader<br>Program Files (x8<br>nur bei Verwendung                 | 32\ctrsct32.dll<br>Port: 1 €                                          | ungen für den Treiber<br>yberJack/ZkaSigApi.c<br>karte notwendig | r (CT-API-Pfad) Ihres                             |
| Verwenden "Kartenlese<br>Lesegerätes zu wähler<br>Kartenleser wählen<br>CT-API Pfad: C:<br>CT-API/COM-Port: 1<br>ZKA-SIG-API Pfad*: C:<br>(*)<br>Chipkartennummer: 12                          | Windows\system                                                                                                 | 32\ctrsct32.dll<br>Port: 1                                            | ungen für den Treiber<br>yberJack\ZkaSigApi.o<br>karte notwendig | III                                               |
| Verwenden "Kartenlese<br>Lesegerätes zu wähler<br>Kartenleser wählen<br>CT-API Pfad: C:<br>CT-APVCOM-Port: 1<br>ZKA-SIG-API Pfad*: C:<br>(*)<br>Chipkartennummer: 12<br>I♥ PIN-Eingabe über P( | wählen" um die<br>Windows\system<br>Reader<br>Program Files (x8<br>nur bei Verwendung<br>345678<br>C erzwingen | 32\ctrsct32.dll<br>Port: 1 €<br>6)\REINER SCT\c<br>einer ZKA-Signatur | yberJack\ZkaSigApi.ck                                            | r (CT-API-Pfad) Ihres                             |